## Die wichtigsten **berblick**

|             |     | Springe in die Patientensuche des Tageslisten-Fensters (Finden)                                                                                                    |
|-------------|-----|----------------------------------------------------------------------------------------------------|
| Cmd-Shift-F | 策仓F | Mit den Pfeil-nach-oben/Pfeil-nach-unten-Tasten können Sie dann den gewünschten Patienten auswählen, falls es mehrere Treffer für Ihre Suche gab, und anschließend drücken Power-User gleich den entsprechenden Shortkey Cmd-D / Cmd-K / Cmd-L (s.u.), um die Patientendetails oder Kartei zu öffnen oder den Patienten zur Tagesliste hinzuzufügen |
| Cmd-F       | ЖF  | In vielen Fenstern Aufruf der Patientensuche (Finden) in der Tagesliste                                                                                                    |
|             |     | Im Terminkalender Aufruf des dortigen Suchfeldes                                                                                                    |
| Cmd-D       | ЖD  | Aufruf des Patienten-Details-Fensters des entsprechenden Patienten                                                                                                    |
| Cmd-K       | ЖК  | Aufruf der Kartei<br>(direkter Sprung in die Kommandozeile der Kartei, so dass Sie gleich durch Tippen von Ziffern<br>Leistungen eingeben, durch Tippen von "DDI"/"DIA" Diagnosen, durch Tippen der Karteieintrags-<br>Kürzel einen entsprechenden Karteieintrag anlegen können)                                                                    |
| Cmd-L       | ₩L  | Springe in die Tages-Liste                                                                                                    |
| Alt-Cmd-L   | ٦æ٢ | Füge einen Patienten vom Patientendetailsfenster oder der Kartei zur Tages-Liste hinzu bzw. wähle diesen in der Tagesliste aus, falls er schon drin ist.                                                                                                    |
| Cmd-Shift-D | 光仚D | Setzen/Entfernen des Dokumentiert-Häkchens des aktuellen Patienten                                                                                                    |

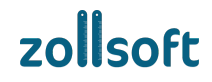

| Cmd-Shift-A                | ₩ûA                 | Setzen/Entfernen des Abgerechnet-Häkchen des aktuellen Patienten                                                                                                    |
|----------------------------|---------------------|----------------------------------------------------------------------------------------------------|
| Cmd - +                    | ¥ +                 | Aktualisieren des Kartei-/Patientendetails-Fensters auf den nächsten Patienten der Tagesliste                                                                                                    |
| Cmd                        | ж –                 | Aktualisieren des Kartei-/Patientendetails-Fensters auf den vorherigen Patienten der Tagesliste                                                                                                    |
| Ctrl-Cmd-M                 | ^೫M                 | Einsehen der bisherigen Medikationen des Patienten (                                                                                                    |
|                            |                     | (Der Cursor landet direkt im Suchbereich, so dass Sie gleich anfangen können, darin zu suchen, mit Pfeil-nach-oben/Pfeil-nach-untern-Taste den gewünschten Treffer auszuwählen, mit Enter dieses zum Rezept hinzuzufügen, und dann mit Cmd-P das Rezept direkt zu drucken) |
| Cmd-Alt-Linkspfeil         | ₩₩₩                 | Patienten-Todos aktivieren/beenden (in der Todo-Liste nach links verschieben)                                                                                                    |
|                            |                     | (Dies funktioniert in Tagesliste, Kartei und Patientendetails. Versehentlich beendete / aktivierte Todos können mit Cmd-Alt-Rechtspfeil zurückgeschoben werden.)                                                                                                    |
| Cmd-W                      | Жw                  | Aktuelles Fenster schließen                                                                                                    |
|                            |                     | Auslösen eines blau hinterlegten Buttons (z.B. "Ok" oder "Schließen")                                                                                                    |
| (Fn + ) Enter              | (fn) <sub>€</sub> J | (Wenn Sie in einem Textfeld sind, in dem Enter einen Zeilenumbruch auslöst, müssen Sie die zweite Enter-Taste ganz rechts auf Ihrer Tastatur beim Nummern-Block oder auf den kleinen bzw. Laptop-Tastaturen die Tastenkombination Fn-Enter drücken.)                       |
| Tab                        | → <b>I</b>          | Zum nächsten Eingabefeld in einem Fenster springen                                                                                                    |
| Shift-Tab                  | ҈∩⊸и                | Zum vorherigen Eingabefeld in einem Fenster springen                                                                                                    |
| Cmd-Tab /<br>Cmd-Shift-Tab | ₩→/<br>₩û→          | Zwischen offenen tomedo-Fenstern hin / zurück wechseln                                                                                                    |

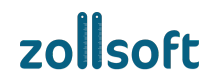